## ATTORNEY – Quick Reference Guide

## Uploading a Creditor Matrix into the CM/ECF Application

| Step | Action                                                                              |
|------|-------------------------------------------------------------------------------------|
| 1    | Save the creditor matrix as a <b>.txt</b> file                                      |
|      |                                                                                     |
|      | <b>NOTE:</b> For information on the format and notice requirements for the          |
|      | Matrix please see Filing Information on our website at                              |
|      | www.meb.uscourts.gov                                                                |
|      |                                                                                     |
| 2    | Click on Bankruptcy hyperlink.                                                      |
| 3    | Click Creditor Maintenance                                                          |
| 4    | Click Upload list of creditors file                                                 |
| 5    | The <b>Upload a File Method</b> screen displays. Enter the <b>Case Number</b> using |
|      | the yy-nnnn format - click <b>NEXT</b>                                              |
| 6    | The Load Creditor Information screen displays. Click the Browse button,             |
|      | locate and verify the appropriate .txt file. Click on the Open button to attach     |
|      | the matrix to the bankruptcy case – click <b>NEXT</b>                               |
| 7    | The Total Creditors Entered screen displays. If the total number of creditor        |
|      | entered is the same as the total number of creditors on the submitted matrix        |
|      | <ul> <li>– click Submit to continue.</li> </ul>                                     |
|      |                                                                                     |
|      | NOTE: If the total number of creditors entered is NOT the same as the total         |
|      | number of creditors on the submitted matrix, click the browser <b>Back</b> button   |
|      | and browse again for the correct matrix.                                            |
| 8    | The Creditor Receipt screen displays confirming the number of creditors             |
|      | added to the case                                                                   |
| 9    | Click the Return to Creditor Maintenance Menu hypertext link to continue            |
|      | uploading matrixes to other cases. To Exit the creditor entry process screen        |
|      | Click on one of the hypertext links on the CM/ECF main menu.                        |